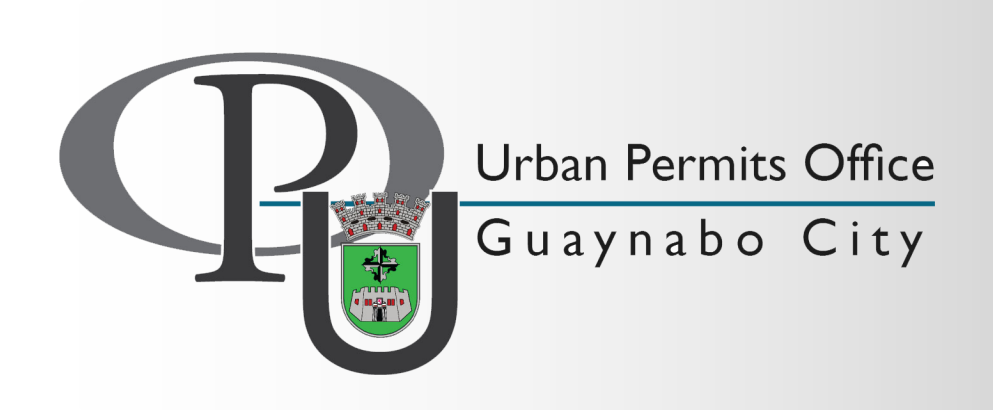

# Guía de Radicación

City Hall Annex II, First Floor • P.O. Box 7885 Guaynabo, PR 00970 T (787) 720-4040 x 2217, 2218 • F (787)720-6269 • permits@guaynabocity.gov.pr

### Contenido

| 1 | Introducción                                  |
|---|-----------------------------------------------|
| 2 | Crear Cuenta de Usuario o Registro de Usuario |
| 3 | Editar mi Cuenta de Usuario                   |
| 4 | Como radicar un trámite nuevo                 |
| 5 | Como ver mis trámites                         |
| 6 | Preguntas Frecuentes                          |
|   |                                               |

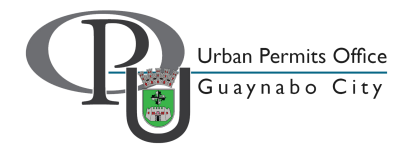

#### Introducción

1

Necesita crear una cuenta para poder radicar solicitudes, verificar el estatus de los casos y recibir notificaciones. Como requisito para crear la cuenta es tener una dirección de correo electrónico.

Nuestro sistema es compatible con las plataformas "Firefox" e "Internet Explorer" (version 8 en adelante).

Al momento de pagar, podrá utilizar tarjetas de crédito Visa o Mastercard. Si desea efectuar el pago en efectivo, cheque certificado o giro postal (a nombre del Municipio Autónomo de Guaynabo), deberá efectuarlo presencialmente en el departamento de Finanzas localizado en el Piso "M"del City Hall y entregar el recibo en nuestra oficina.

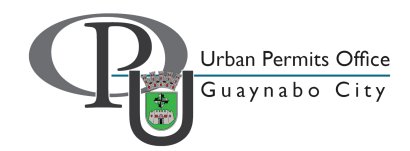

### Contenido

| 1 | Introducción                                  |
|---|-----------------------------------------------|
| 2 | Crear Cuenta de Usuario o Registro de Usuario |
| 3 | Editar mi Cuenta de Usuario                   |
| 4 | Como radicar un trámite nuevo                 |
| 5 | Como ver mis trámites                         |
| 6 | Preguntas Frecuentes                          |
|   |                                               |

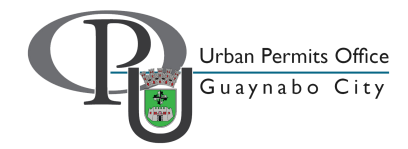

En la portada, vaya a "Register"

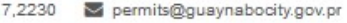

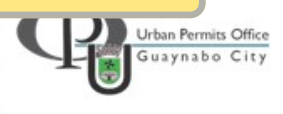

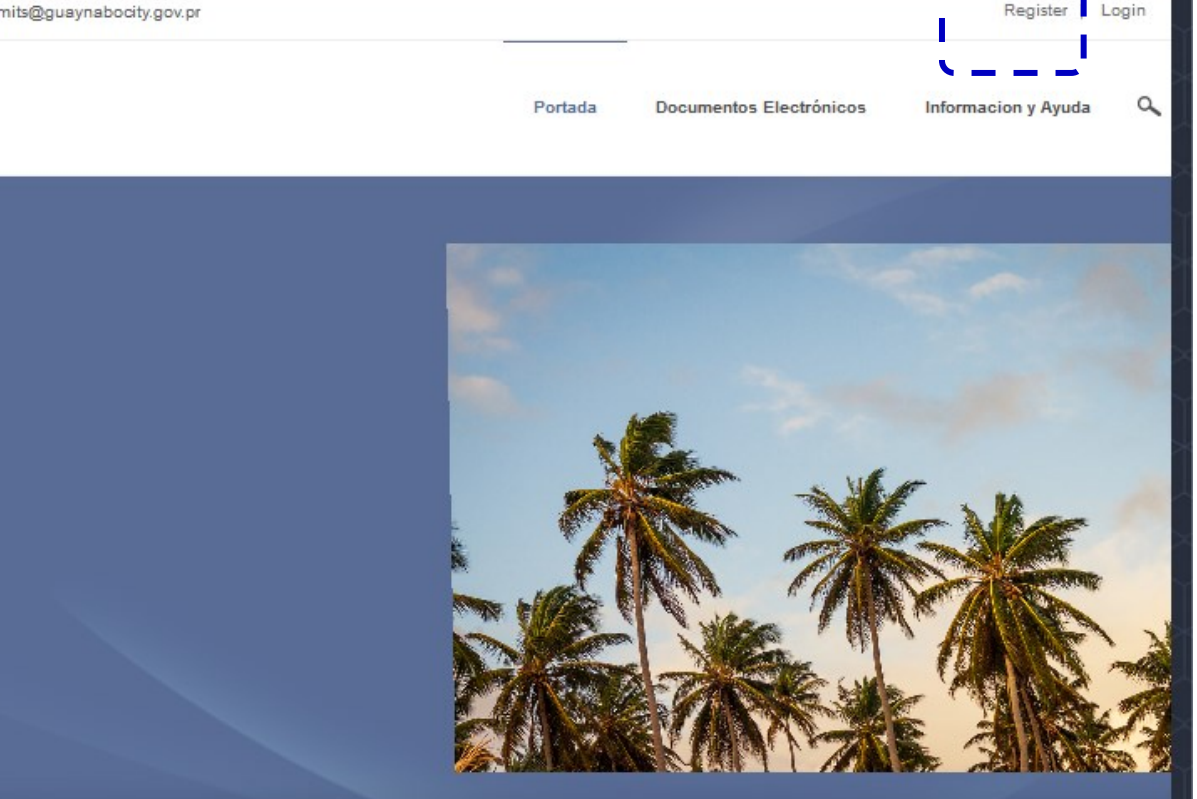

Bienvenido al sistema en línea de solicitudes de Permisos del Municipio Autónomo de Guaynabo. Favor leer las instrucciones provistas en cada página.

Si su solicitud es un Trámite Convencional, no necesita visitar nuestra oficina para completar el trámite de su solicitud. Si su solicitud es un Trámite Certificado, deberá traer a nuestra oficina los sellos del CIAPR, según sea el caso.

El proponente tiene que crear una cuenta en nuestro portal para poder comenzar el proceso de radicación. Será esta misma cuenta la que utilizara para verificar el status de su solicitud. El usuario podrá imprimir el recibo de radicación y pago; cuando el permiso esté listo, estará disponible para descargar.

Si para su trámite fue necesario la expedición de la Certificación de Prevención de Incendios y/o Salud Ambiental(permiso de uso) y ha utilizado un Inspector Autorizado, deberá incluir las credenciales del mismo.

Para una guía básica del proceso de radicación, favor leer el manual de usuario.

Para los Mapas de Calificación del Municipio de Guaynabo, puede verificarlos a través de este enlace.

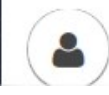

**Tramites Convencionales** 

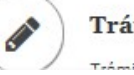

**Trámites Certificados** 

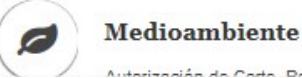

- Llene los campos de la Información del usuario:
- 1. Cuenta de usuario ("user name"): Esto, junto a la contraseña, es lo que va a utilizar para acceder su cuenta. No utilice espacios ni caracteres especiales. No puede ser una cuenta de e-mail.
- 2. Nombre de Pantalla: Como quiere que el sistema lo identifique
- 3. Nombre
- 4. Apellidos
- 5. Correo Electrónico: Recibirá avisos y notificaciones a su cuenta. Debe de añadir la cuenta permisos@guaynabocity.gov.pr a sus contactos y así evitará que los mensajes vayan a la basura.
- 6. Teléfono de Contacto
- 7. Teléfono de Fax

| ario                    |    |   |          |  |
|-------------------------|----|---|----------|--|
| Username: 🕕             | 1. | * |          |  |
| Nombre de Pantalla: 🚺   | 2. | * | 1        |  |
| Primer Nombre: 🕕        | 3. | * | I. State |  |
| Apellidos: 🚺            | 4. | * |          |  |
| Correo Electrónico: 🚺   | 5. | * |          |  |
| Teléfono de Contacto: 🚺 | 6. | * |          |  |
| Teléfono de Fax: 📵      | 7. |   | 1.00     |  |

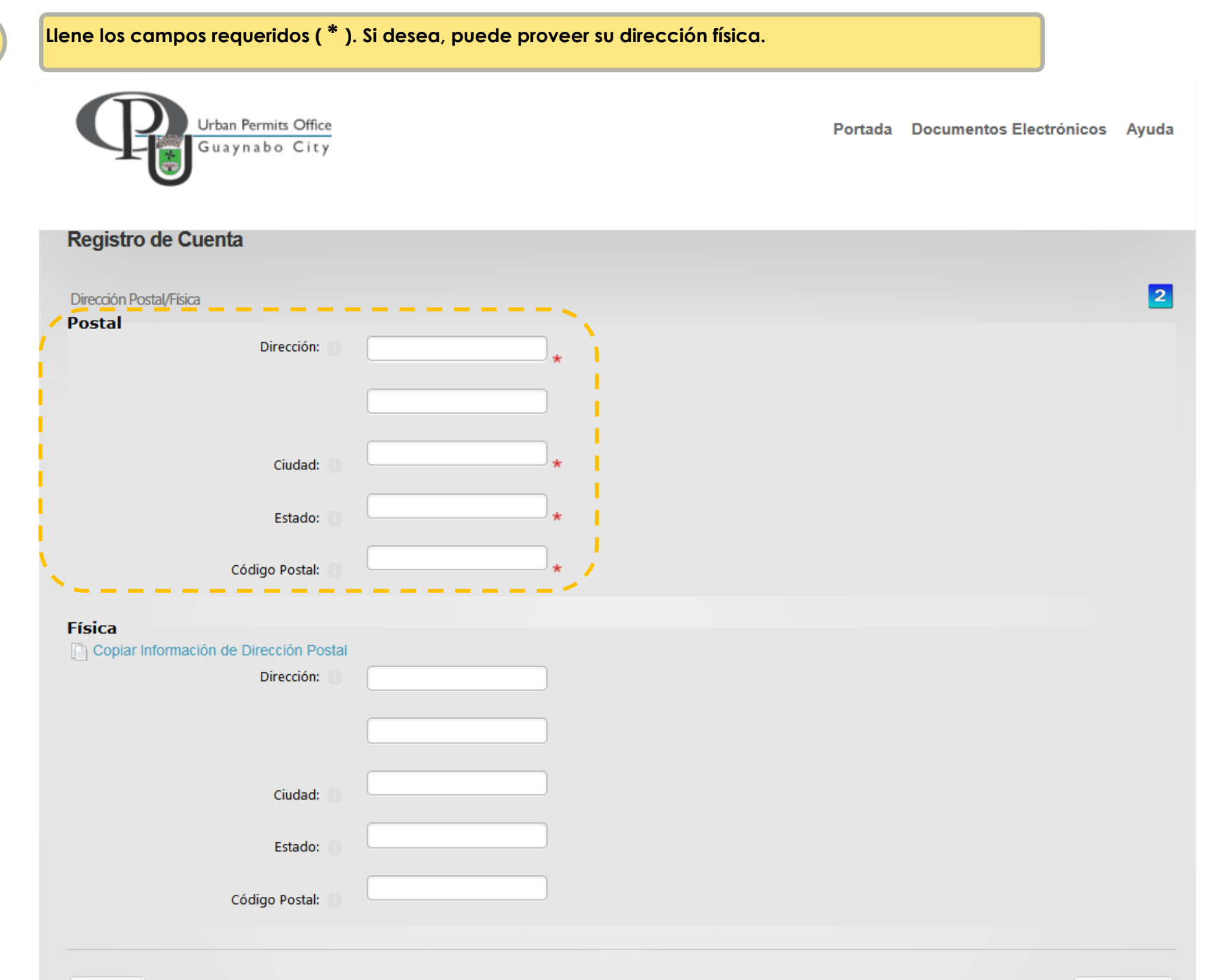

두 Atrás

Crear una contraseña de 8 caracteres o más utilizando letras y números. Como medida preventiva, deberá crear una pregunta y respuesta que se utilizarán, de usted olvidar su contraseña.

| Registro de Cuenta       |             |
|--------------------------|-------------|
| Información de Seguridad | 3           |
| Seguridad                |             |
| Contraseña: 🕕            |             |
| Confirm Password: 1      |             |
| *                        |             |
| 🔶 Atrás                  | 🔶 Siguiente |

Verifique que toda la información esté correcta y presione "siguiente" para crear su cuenta. Recuerde guardar la información del usuario y contraseña seleccionada antes de proceder.

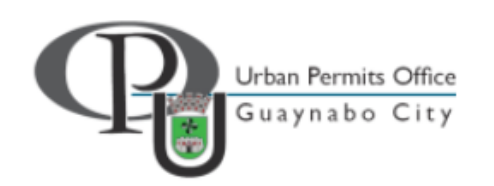

Portada Documentos Electrónicos Ayuda

#### Registro de Cuenta

5

Revisión de Información de Registro

| Información de Cuenta de Usuario |                             |  |  |  |
|----------------------------------|-----------------------------|--|--|--|
| Username:                        | proponente2                 |  |  |  |
| Nombre de Pantalla:              | proponente2                 |  |  |  |
| Primer Nombre:                   | proponente                  |  |  |  |
| Apellidos:                       | ejemplo                     |  |  |  |
| Correo Electrónico:              | permits@guaynabocity.gov.pr |  |  |  |
| Teléfono de Contacto:            | 787-720-4040                |  |  |  |
| Teléfono de Fax:                 | 787-720-6269                |  |  |  |
| Dirección Postal                 |                             |  |  |  |
| Dirección:                       | Calle sin Fin               |  |  |  |
| Ciudad:                          | aguas buenas                |  |  |  |
| Estado/Código Postal:            | PR,00970                    |  |  |  |
| Dirección Física                 |                             |  |  |  |
| Dirección:                       |                             |  |  |  |
| Ciudad:                          |                             |  |  |  |
| Estado/Código Postal:            | ,                           |  |  |  |
|                                  |                             |  |  |  |

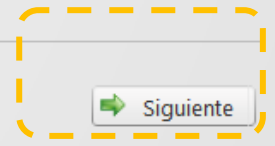

4

두 Atrás

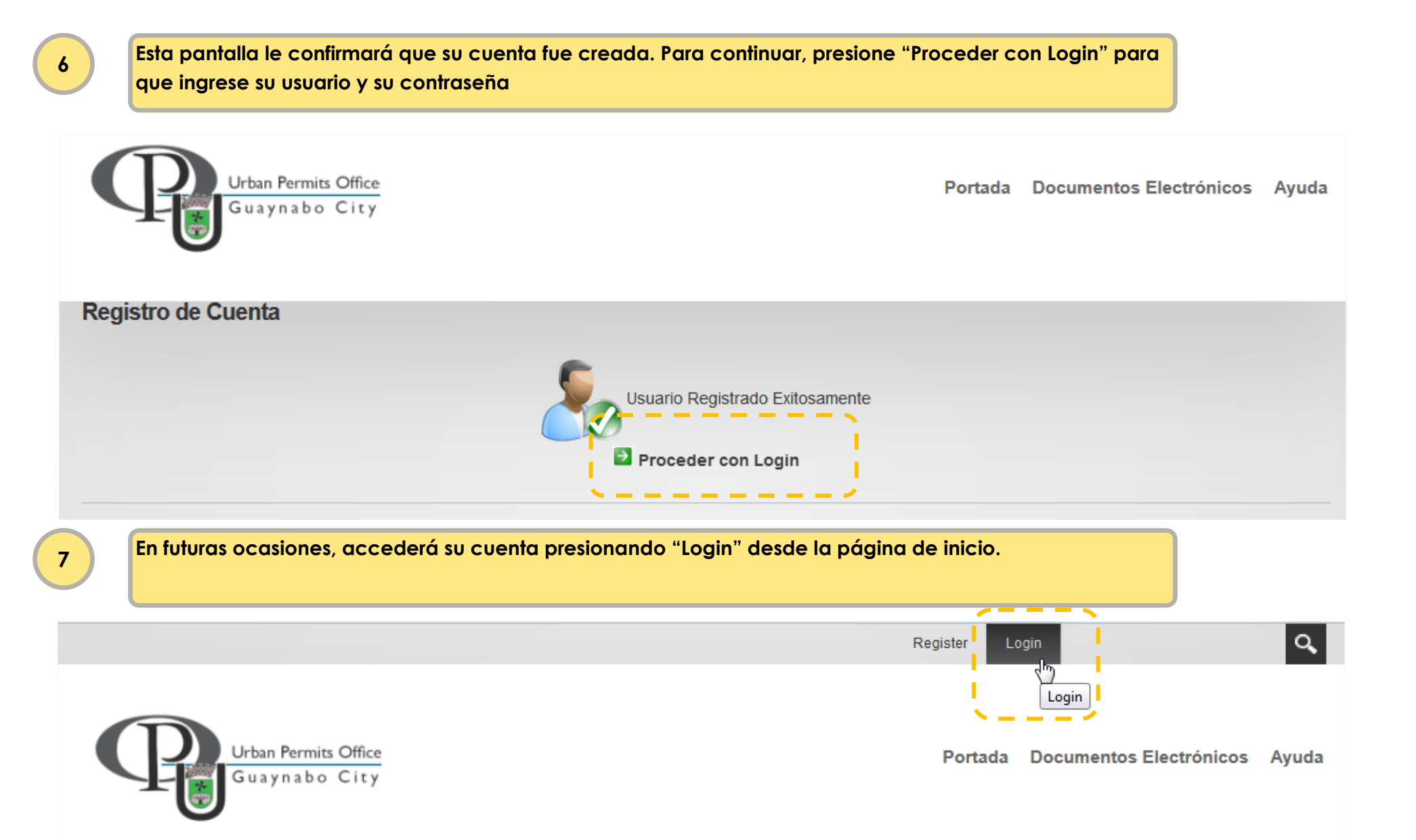

### Contenido

| 1 | Introducción                                  |
|---|-----------------------------------------------|
| 2 | Crear Cuenta de Usuario o Registro de Usuario |
| 3 | Editar mi Cuenta de Usuario                   |
| 4 | Como radicar un trámite nuevo                 |
| 5 | Como ver mis trámites                         |
| 6 | Preguntas Frecuentes                          |
|   |                                               |

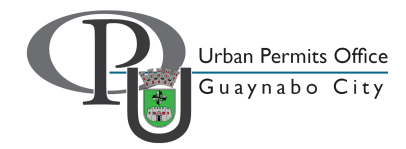

|        | portada, presior                                                          | ne sobr                                    | e su non                 | nbre.                                 |                    |            |          |           |     |             | J           |            |             |                     |     |
|--------|---------------------------------------------------------------------------|--------------------------------------------|--------------------------|---------------------------------------|--------------------|------------|----------|-----------|-----|-------------|-------------|------------|-------------|---------------------|-----|
|        |                                                                           |                                            |                          |                                       |                    |            |          |           |     |             |             | Propone    | nte Ejemplo | <u>?</u>            | .00 |
|        | Urban<br>Guay                                                             | Permits Office<br>nabo City                |                          |                                       |                    |            | Portac   | da Inicio | o D | ocumentos E | Electrónico | s Info     | Visit       | My Profile<br>Ayuda |     |
|        |                                                                           |                                            |                          |                                       |                    |            |          |           |     |             |             |            |             |                     |     |
|        | PROF                                                                      | PON                                        | ΕΝΤΕ                     | E (BA                                 | NDEJ               | A DE       | TRÁI     | MITES     | 5)  |             |             |            |             |                     |     |
|        | Búsqueda Avanzad                                                          | la                                         |                          |                                       |                    |            |          |           |     |             |             |            |             |                     |     |
|        | Arrastre un encabez                                                       | ado (título) c                             | de columna y c           | colóquela aqu                         | í para agrupar por | esa columr | าล       |           |     |             |             |            |             |                     |     |
|        | + Solicitar                                                               | Nuevo 1                                    | Trámite                  |                                       |                    |            |          |           |     |             |             |            |             |                     |     |
|        | TRÁMITE                                                                   | NO                                         | MBRE DEL TR              | RÁMITE                                | TIPO PERMI         | so         | CATASTRO | CREACIÓ   | N R | ADICACIÓN   |             | ESTATUS    |             |                     |     |
|        |                                                                           |                                            |                          |                                       |                    |            |          |           |     |             | -           |            |             |                     |     |
| Presio | one "Edit Profile"                                                        | para c<br>les D                            | icceder                  | su inforr                             | nación.            |            |          |           |     | વર          |             |            | Q           | 0                   |     |
| Presio | one "Edit Profile"                                                        | para o<br>ies D                            | icceder                  | <mark>su inforr</mark><br>lectrónicos | nación.<br>Ayuda   |            |          |           |     | LOGOL       |             | NENTE EJEN | APLO        |                     |     |
| Presio | one "Edit Profile"                                                        | para c<br>ies D<br>ser Profile             | icceder                  | su inforr                             | nación.<br>Ayuda   |            |          |           |     | LOGOL       | T PROPO     | NENTE EJEN | APLO        | ۹                   |     |
| Presio | One "Edit Profile"<br>Inicio Actividad<br>YOU ARE HERE: U<br>MY PROFILE — | para c<br>les D<br>ser Profile             | acceder                  | su inforr                             | nación.<br>Ayuda   |            |          |           |     | Logou       | T PROPO     | NENTE EJEN | APLO        | •                   |     |
| Presio | One "Edit Profile" Inicio Actividad YOU ARE HERE: U MY PROFILE            | para c<br>les D<br>ser Profile<br>Proponer | acceder<br>Documentos El | su inforr                             | nación.<br>Ayuda   |            |          |           |     | LOGOL       | T PROPO     | NENTE EJEN | APLO        |                     |     |

En estas pantallas podrá editar su información personal y su perfil. Haga las correcciones necesarias y presione "Update" para guardar los cambios.

| Profile        |                |                |                 |                                   |              |   | $\times$ |   |
|----------------|----------------|----------------|-----------------|-----------------------------------|--------------|---|----------|---|
| Manage Account | Manage Profile | Communications | Manage Services |                                   |              |   |          |   |
|                |                |                | manago oorriooo |                                   |              |   | -        |   |
| Account Settir | ıgs            |                |                 |                                   |              | ~ | 、 📕      |   |
|                |                | User Nam       | e: 🚯 proponente |                                   |              |   |          |   |
|                |                | Display Name:  | * 1 Proponente  | e Ejemplo                         |              |   | ×        |   |
|                |                |                |                 |                                   |              |   |          |   |
|                |                | Email Address: | * 🕕 proponente  | @hotmail.com                      |              |   |          |   |
|                |                |                |                 |                                   |              |   |          |   |
| Manage Passw   | vord           |                | Drofilo         |                                   |              | ~ | ·        |   |
| Account Inform | mation         |                | rrome           |                                   |              |   |          |   |
|                |                |                | Manage Account  | Manage Profile Communications Mar | age Services |   |          |   |
| Update U       | InRegister     |                |                 |                                   |              |   |          | _ |
|                |                |                | Name            |                                   |              |   |          | ^ |
|                |                |                |                 | Prefix: 🕦                         |              | 0 | •        |   |
|                |                |                |                 | First Name: @                     |              |   |          |   |
|                |                |                |                 | First Name: 🕕                     | Proponente   | • |          |   |
|                |                |                |                 | Middle Name: 🚯                    |              | • | -        |   |
|                |                |                |                 | Last Name: 🙃                      | Fiemple      |   | •        |   |
|                |                |                |                 |                                   | Ejempio      |   |          |   |
|                |                |                |                 | Suffix: 🕦                         |              | • | -        |   |
|                |                |                |                 |                                   |              |   |          |   |
|                |                |                | Address Deta    | ils                               |              |   |          | ~ |
|                |                |                | Contact Infor   | mation                            |              |   |          | ~ |
|                |                |                |                 |                                   |              |   |          |   |
|                |                |                | Preferences     |                                   |              |   |          | ~ |
|                |                |                |                 |                                   |              |   |          |   |
|                |                |                | Update          |                                   |              |   |          |   |
|                |                |                |                 |                                   |              |   |          |   |

En esta pantalla podrá editar su contraseña. Haga las correcciones necesarias y presione "Change Password" para guardar los cambios.

|   | Profile               |                       |                           |                      |                                                                    |   |
|---|-----------------------|-----------------------|---------------------------|----------------------|--------------------------------------------------------------------|---|
|   | Manage Account        | Manage Profile        | Communications            | Manage Services      |                                                                    |   |
|   | Account Settin        | ngs                   |                           |                      |                                                                    | ^ |
|   |                       |                       | User Name                 | e: 🕦 proponente      |                                                                    |   |
|   |                       |                       | Display Name:             | * 1 Proponente       | Ejemplo                                                            |   |
|   |                       |                       | Email Address:            | * 🚯 arocho.davi      | d@gmail.com                                                        |   |
| 1 | Manage Passv          | word                  |                           |                      |                                                                    | ^ |
|   | Change Passv          | vord                  |                           |                      |                                                                    |   |
|   | In order to change yo | our password, you wil | Il need to provide your ( | current password, as | well as your new password and a confirmation of your new password. |   |
|   |                       |                       | Current Password          | : ()                 |                                                                    |   |
|   |                       |                       | New Password              | : ()                 |                                                                    |   |
|   |                       |                       | Confirm Password          | : ()                 |                                                                    |   |
|   | Change Password       |                       |                           |                      |                                                                    |   |
|   |                       | Pa                    | ssword Last Changed       | l: 🕦 Wednesday,      | June 03, 2015                                                      |   |
|   |                       |                       | Password Expires          | e 🕦 Password do      | es not Expire                                                      |   |

### Contenido

| 1 | Introducción                                  |
|---|-----------------------------------------------|
| 2 | Crear Cuenta de Usuario o Registro de Usuario |
| 3 | Editar mi Cuenta de Usuario                   |
| 4 | Como radicar un trámite nuevo                 |
| 5 | Como ver mis trámites                         |
| 6 | Preguntas Frecuentes                          |
|   |                                               |

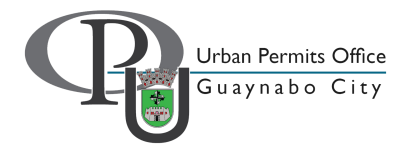

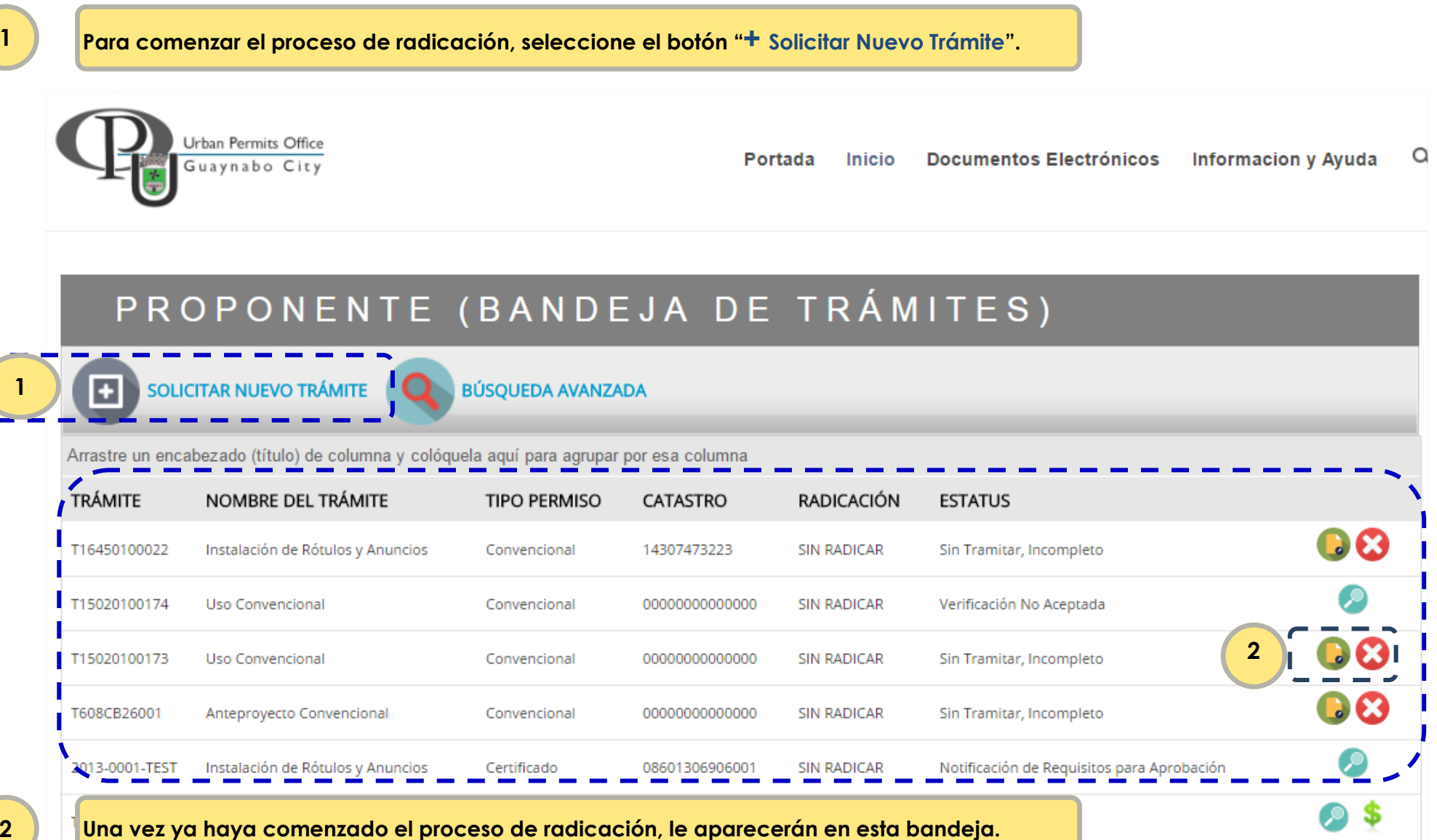

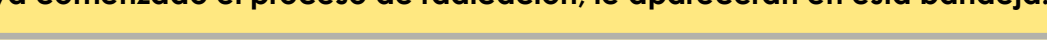

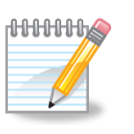

Edita un trámite ya comenzado que está en el estatus de borrador.

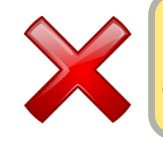

Elimina un trámite que está en el estatus de borrador.

- El primer paso al momento de radicar es indicar el tipo de permiso que solicita:
- certificado (trámites que sean certificados por un profesional autorizado), convencional u otro (trámites ambientales).
- Deberá indicar si el trámite es de índole privado o de gobierno.
- Presione "Próximo" para continuar o "Cancelar" para comenzar nuevamente.

### CREAR NUEVO TRÁMITE

| Tipo de Permiso                        | Tipo de Trámite           | Catastro     | Información Requerida                 |
|----------------------------------------|---------------------------|--------------|---------------------------------------|
|                                        |                           |              |                                       |
| Seleccione Tipo de Permiso: * Convenci | onal 👻 🖲 Privado          | o 🔘 Gobierno | ~                                     |
| Cancelar                               |                           |              | Próximo                               |
| Instrucciones                          |                           |              | · · · · · · · · · · · · · · · · · · · |
| En trámites certificados, el pr        | oyectista deberá incluir: |              |                                       |

- Solicitud de Servicio (OPU-201)
- Solicitud de Permiso de Construcción (OPU-2), si aplica
- Solicitud de Permiso de Uso (OPU-9), si aplica

debidamente firmados y ponchados.

## CREAR NUEVO TRÁMITE

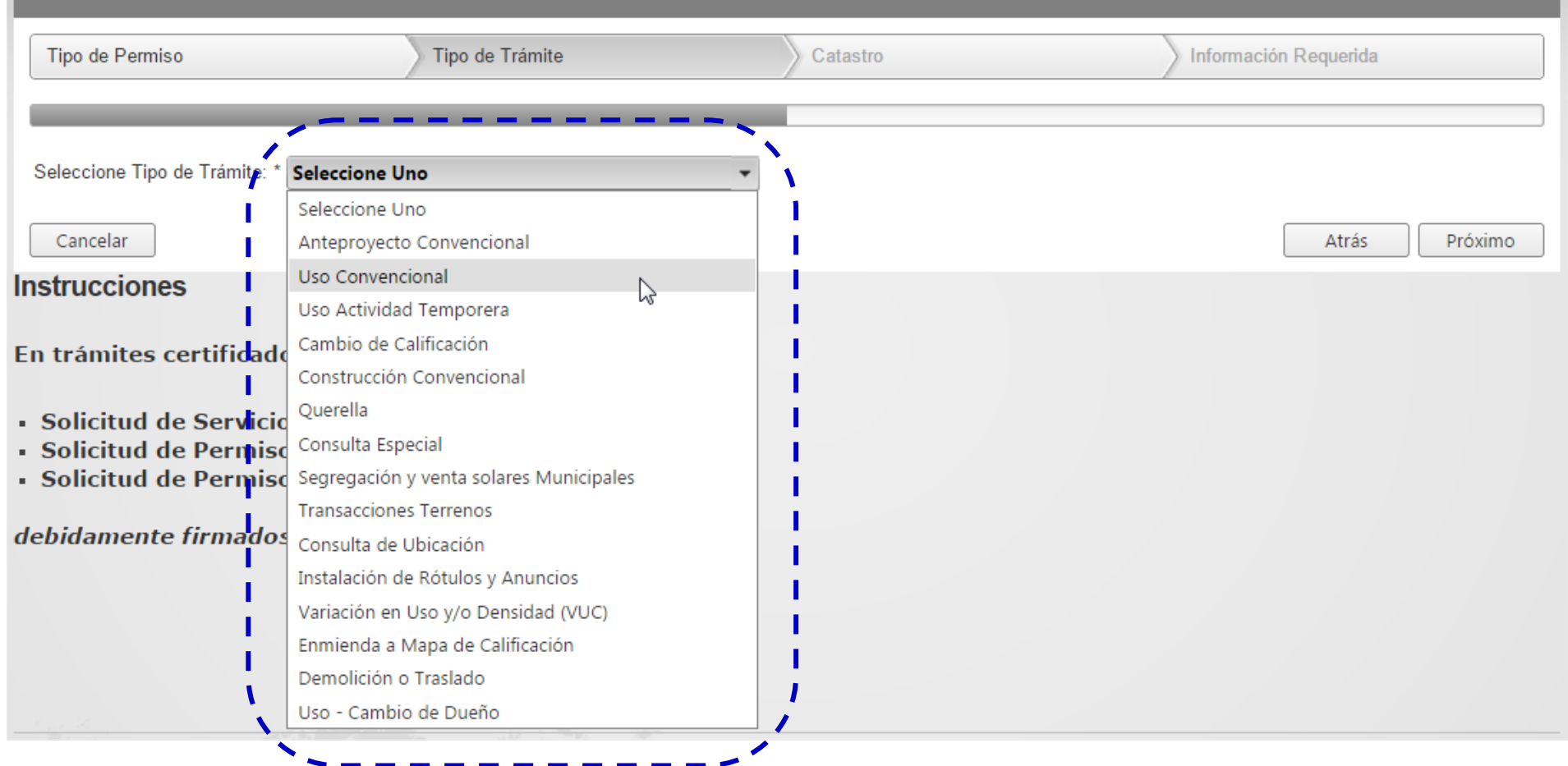

### CREAR NUEVO TRÁMITE

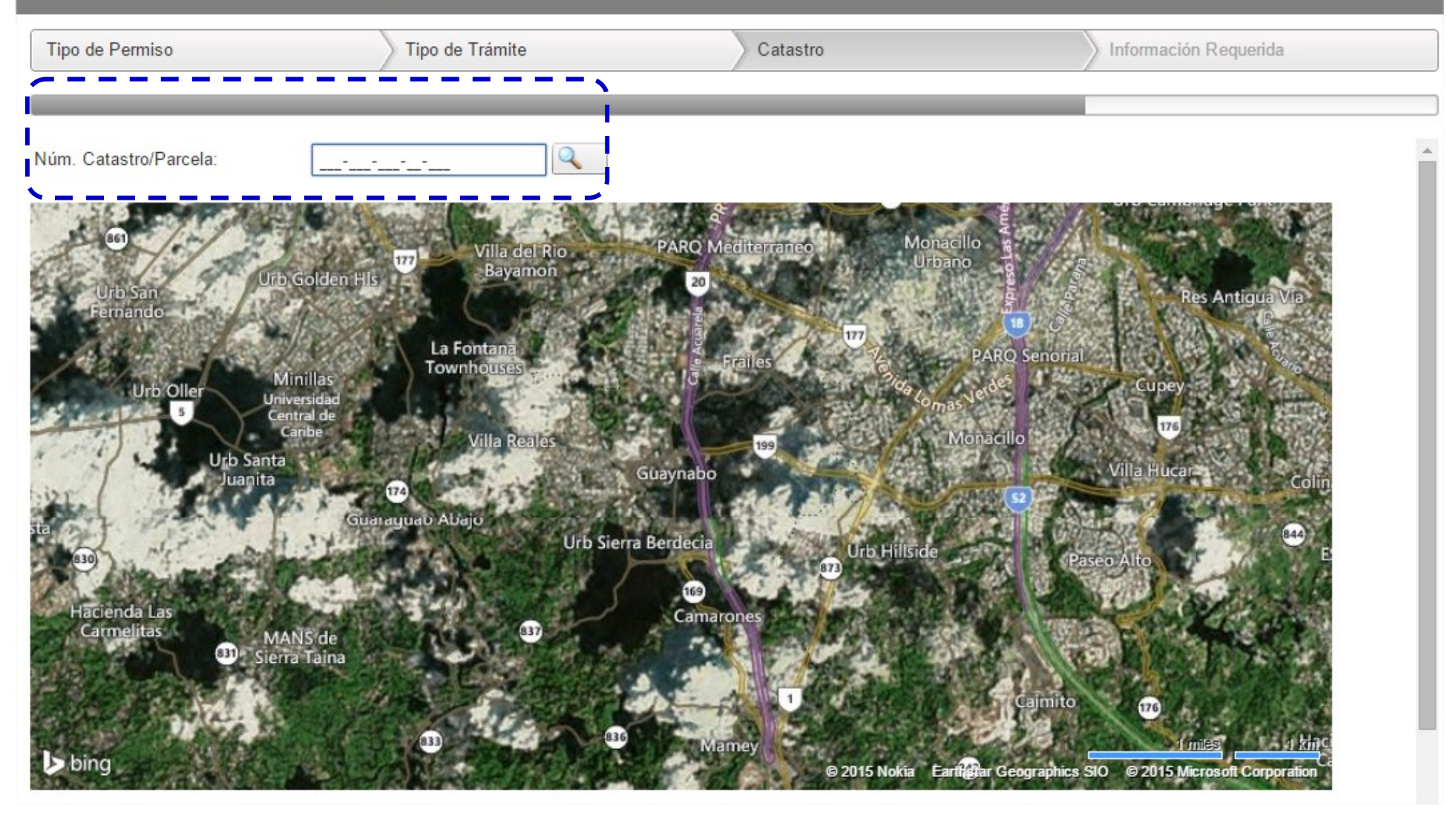

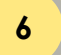

#### Si el catastro está registrado en el sistema, verá la propiedad marcada correctamente:

| Tipo de Permiso           | Tipo de Trámite      | Catastro                       | Inform                            | ación Requerida               |         |
|---------------------------|----------------------|--------------------------------|-----------------------------------|-------------------------------|---------|
|                           |                      |                                |                                   |                               |         |
| Núm. Catastro/Parcela:    | 114-043-001-09       |                                |                                   |                               | Î       |
| ■ bing                    | e de Diego           |                                | 50 fe<br>@ 2015 DigitalGlobe @ 20 | Cara<br>Structure Corporation |         |
| Ubicación                 |                      | Caracteristicas Ambientales    | Calificación Y C                  | lasificación                  |         |
| Catastro                  | 114-043-001-09       | Zona inundabilidad X           | Clasificación                     | SU                            |         |
| Coordenadas Lambert (X, Y | ) 234002.8, 258182.2 | Panel mundabilidad 72000C0730H | Calificación                      | D-2-T                         |         |
| Area Aprox. (m.c.)        | 778.4135             | Suelo Geológico                |                                   |                               |         |
| Municipio                 | Guaynabo             |                                |                                   |                               |         |
| Barrio                    | Barrio Pueblo        |                                |                                   |                               |         |
| Cancelar                  |                      |                                |                                   | Atrás                         | Próximo |

| Tipo de Permiso                                                                                                    | Tipo de Trámite                                                                                                    | Catastro                                                                                                    | Información Requerio                                                                                                    | la                         |
|----------------------------------------------------------------------------------------------------|----------------------------------------------------------------------------------------------------|----------------------------------------------------------------------------------------------------|----------------------------------------------------------------------------------------------------|----------------------------|
| lúm. Catastro/Parcela:                                                                                                    | 062-092-491-30                                                                                                    |                                                                                                    |                                                                                                    |                            |
| número de catastro o parcela                                                                                                    | no fué encontrado. Si está seguro que el nún                                                                                                    | nero es correcto presione 'Próximo', de lo                                                                                                    | contrario trate nuevamente.                                                                                                    |                            |
| Lito San<br>Durb San<br>Durb Oller<br>Urb Oller<br>Urb Santa<br>Dub Santa<br>Juanta<br>La<br>aa<br>Hacienda Las<br>Carmelitas<br>Di Sier | b Golden HIs<br>Unillas<br>iversidad<br>entral de<br>carbes<br>To<br>Guanaguao Abajo<br>Ula Reales<br>To<br>Subaraguao Abajo<br>Ula Sierra<br>To<br>Subaraguao Abajo<br>To<br>Subaraguao Abajo<br>To<br>Subaragu | PARQ Mediterraneo<br>PARQ Mediterraneo<br>PARQ Mediterr | PARO Senoral<br>PARO Senoral<br>Vila Hucar<br>Peseo Alto<br>Peseo Alto<br>Ceimito<br>Ceimito<br>Ceimito<br>Ceimito<br>Ceimito<br>Ceimito<br>Ceimito<br>Ceimito<br>Ceimito | Via<br>Colin<br>Calin<br>E |
| erifique si el catastro                                                                                                    | está escrito correctamente. De                                                                                                    | estarlo, proceda a la próxin                                                                                                    | na página.                                                                                                    |                            |
|                                                                                                    |                                                                                                    |                                                                                                    |                                                                                                    | <u> </u>                   |
|                                                                                                    |                                                                                                    |                                                                                                    |                                                                                                    |                            |

8

Listado de trámites solicitados:

- 9. Ver o Modificar Trámite (previo a pagar)
- 10. Eliminar trámite (previo a pagar)
- 11. Ver trámite (luego de pagar)
- 12. Pagar trámite

# PROPONENTE (BANDEJA DE TRÁMITES)

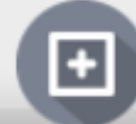

SOLICITAR NUEVO TRÁMITE

BÚSQUEDA AVANZADA

Arrastre un encabezado (título) de columna y colóquela aquí para agrupar por esa columna

| TRÁMITE        | NOMBRE DEL TRÁMITE                | TIPO<br>PERMISO | CATASTRO                                | RADICACIÓN  | ESTATUS                                       | <b>9</b> \\ 10 |
|----------------|-----------------------------------|-----------------|-----------------------------------------|-------------|-----------------------------------------------|----------------|
| T16450100022   | Instalación de Rótulos y Anuncios | Convencional    | 14307473223                             | SIN RADICAR | Sin Tramitar, Incompleto                      |                |
| T15020100174   | Uso Convencional                  | Convencional    | 000000000000000                         | SIN RADICAR | Verificación No Aceptada                      |                |
| T15020100173   | Uso Convencional                  | Convencional    | 000000000000000                         | SIN RADICAR | Sin Tramitar, Incompleto                      | 6              |
| T608CB26001    | Anteproyecto Convencional         | Convencional    | 000000000000000000000000000000000000000 | SIN RADICAR | Sin Tramitar, Incompleto                      | 6              |
| 2013-0001-TEST | Instalación de Rótulos y Anuncios | Certificado     | 08601306906001                          | SIN RADICAR | Notificación de Requisitos<br>para Aprobación | 5 <b>/</b>     |
| T00BCA9001     | Uso Convencional                  | Convencional    | 12345678998765                          | SIN RADICAR | Pendiente Pago                                |                |

El listado de documentos a anejar en la solicitud se divide en:

13

- 14. Documentos Requeridos: tienen que completarse para poder enviar la solicitud a la OPU
- 15. Documentos Requeridos/ Opcional: dependiendo de cada solicitud, pueden ser necesarios
- 16. Opcionales: pueden ayudar en la evaluación de la solicitud

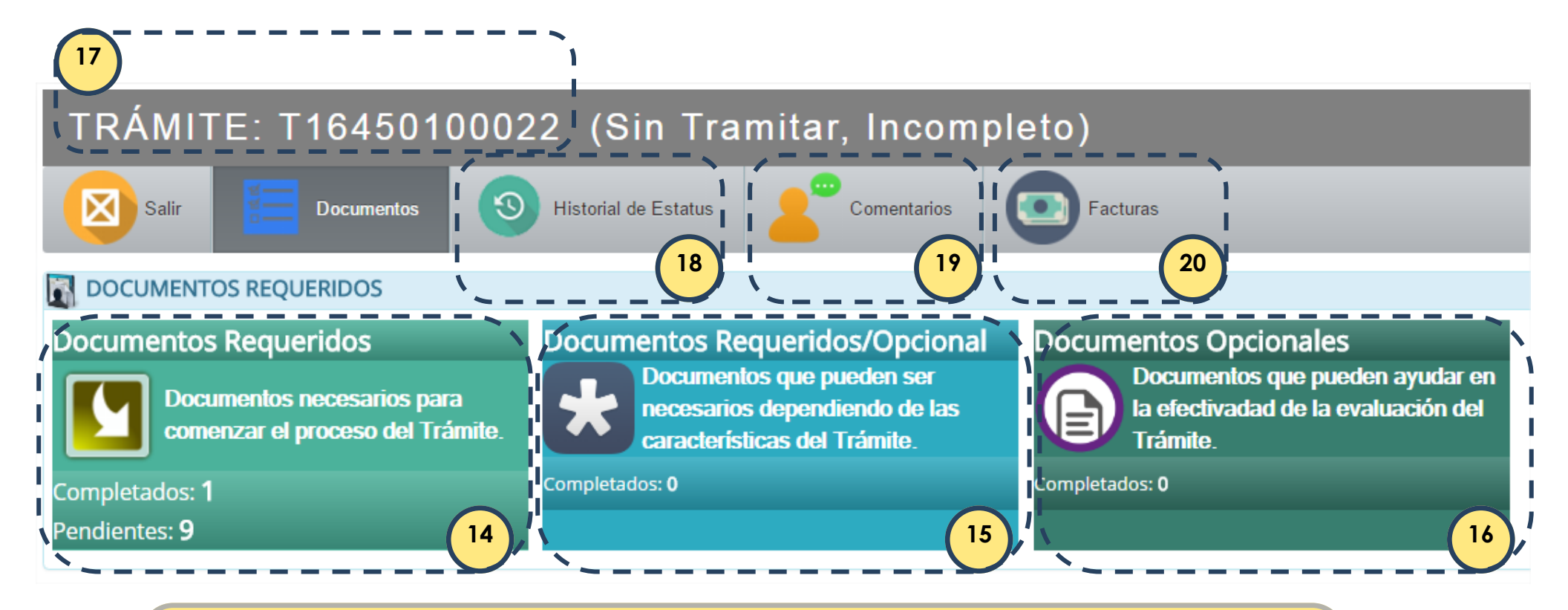

Opciones dentro de cada trámite:

- 17. Número de solicitud: hacer referencia a éste en toda llamada o e-mail
- 18. Historial de Estatus: Podrá verificar el área donde se encuentra su trámite.
- 19. Comentarios: Si la OPU le ha enviado algún comentario, lo puede ver en esta pantalla
- 20. Facturas: Para realizar el pago, o verificar el pago ya realizado.

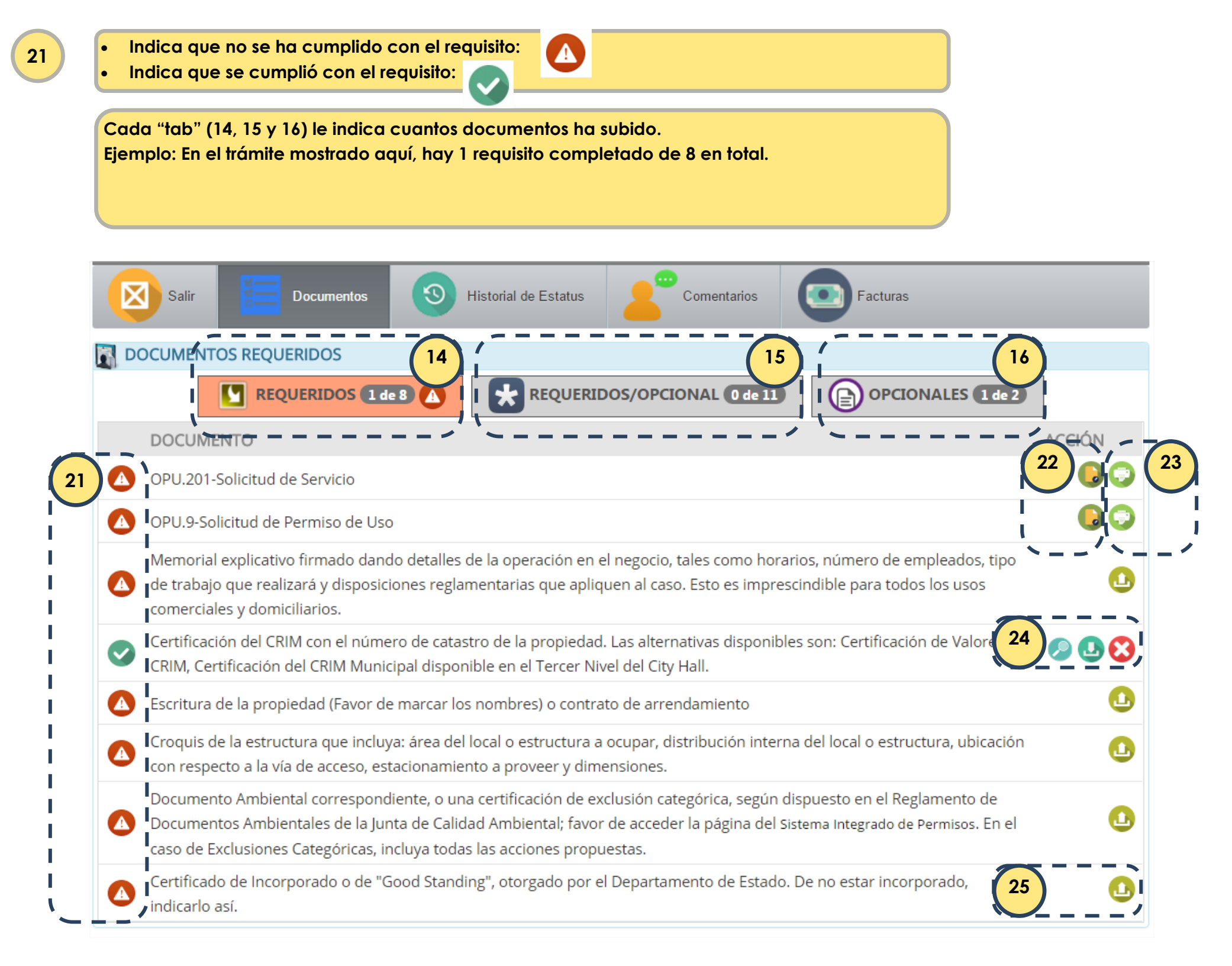

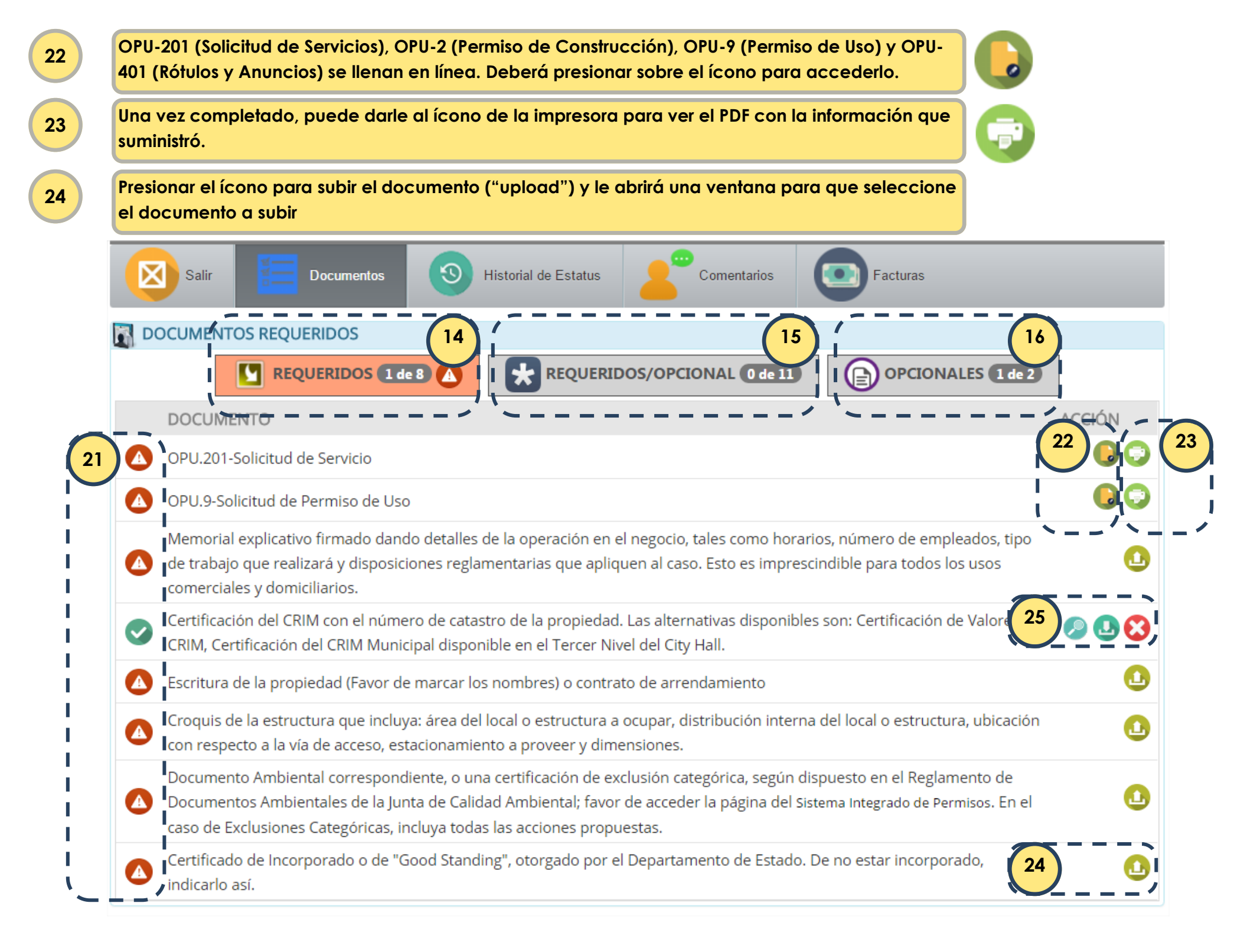

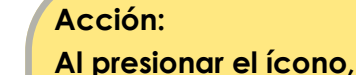

24

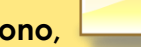

🕞 se abrirá una ventana para que usted busque y seleccione el documento a

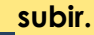

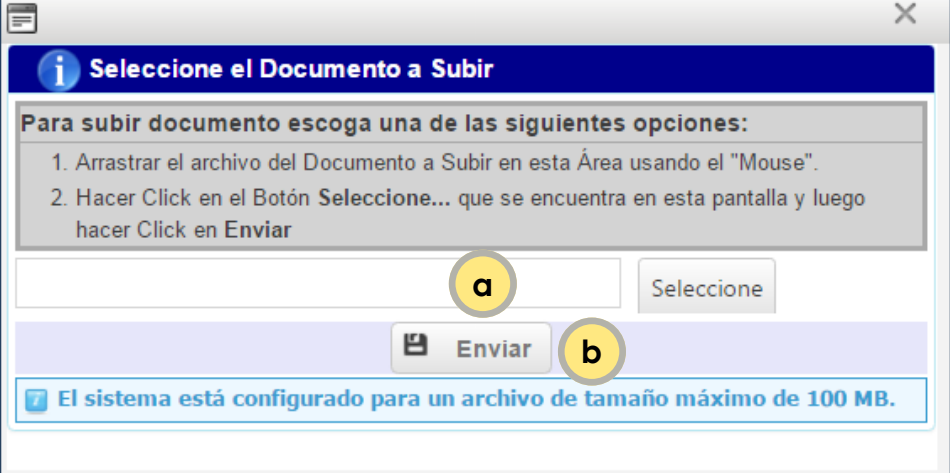

a. Abre una ventana para que busque donde está salvado el documento a subir. El nombre del archivo no puede ser muy extenso, ni contener símbolos o acentos; el sistema no reconoce el documento de ser así.

b. Una vez tenga el documento, deberá presionar el

| V | а | m | le | n | te | • |
|---|---|---|----|---|----|---|
|   |   |   |    |   |    |   |

Certificación para la Prevención de Incendios emitido por la OGPe o Inspector Autorizado (I.A.). De ser emitida por un Inspector Autorizado, incluir las credenciales de dicho IA. De solicitarlo ante la OGPe, cerciórese que en la solicitud haya indentificado el número de local.

Certificación de Salud Ambiental emitido por la OGPe o Inspector Autorizado (I.A.). De ser emitida por un Inspector Autorizado, incluir las credenciales de dicho IA. De solicitarlo ante la OGPe, cerciórese que en la solicitud haya indentificado el número de local.

Certificación del CRIM con el número de catastro de la propiedad. Las alternativas disponibles son: Certificación de Valo CRIM, Certificación del CRIM Municipal disponible en el Tercer Nivel del City Hall.

Una vez haya subido un documento, tiene las opciones de ver lo que subió, descargarlo o eliminarlo (para sustituirlo).

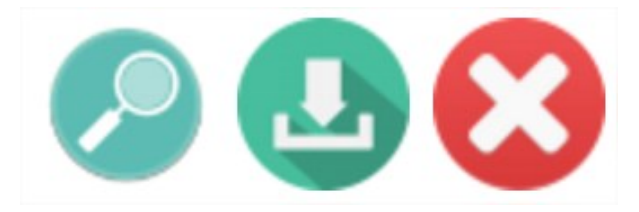

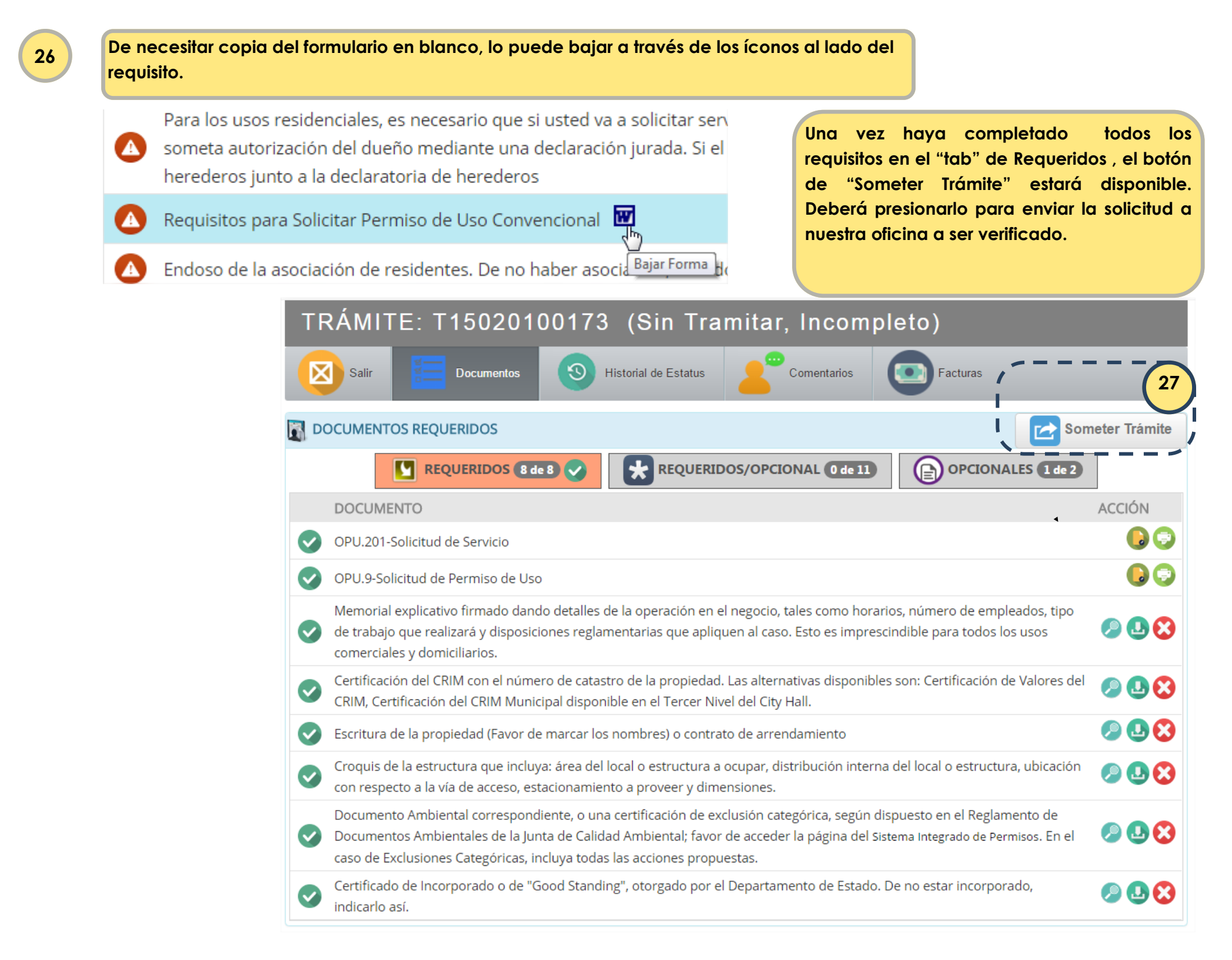

28

Como parte del proceso de someter, deberá firmar digitalmente la solicitud, aceptando así que toda la información proporcionada es cierta.

# PROPONENTE (BANDEJA DE TRÁMITES)

#### ACUERDO

Como representante responsable someto esta Solicitud de Permiso a la Oficina de Permisos Urbanísticos del Municipio Autónomo de Guaynabo para la emisión del permiso correspondiente para todo lo que se describe en esta solicitud. Reconozco que la información proporcionada en esta solicitud es cierta a lo mejor de mi conocimiento.

Yo entiendo y acepto que al personalmente entrar mi Nombre Completo e Iniciales en los blancos provistos, y al hacer clic en **"Someter esta Solicitud"**, estoy firmando y presentando electrónicamente mi solicitud a la Oficina de Permisos Urbanísticos. Reconozco que esta firma electrónica tendrá la misma validez y efecto que una firma en papel. Yo entiendo que la falsificación de cualquier declaración o la omisión de información pertinente, conllevará el archivo del caso.

| · · · · · · · · · · · · · · · · · · · | Nombre Completo:                                                 |
|---------------------------------------|------------------------------------------------------------------|
| 1                                     |                                                                  |
|                                       | (Primer Nombre y Apellidos usados durante registro de su cuenta) |
|                                       | Iniciales:                                                       |
| N. S.                                 |                                                                  |
|                                       | <b>b</b> Someter esta Solicitud <b>X</b> Cancelar                |

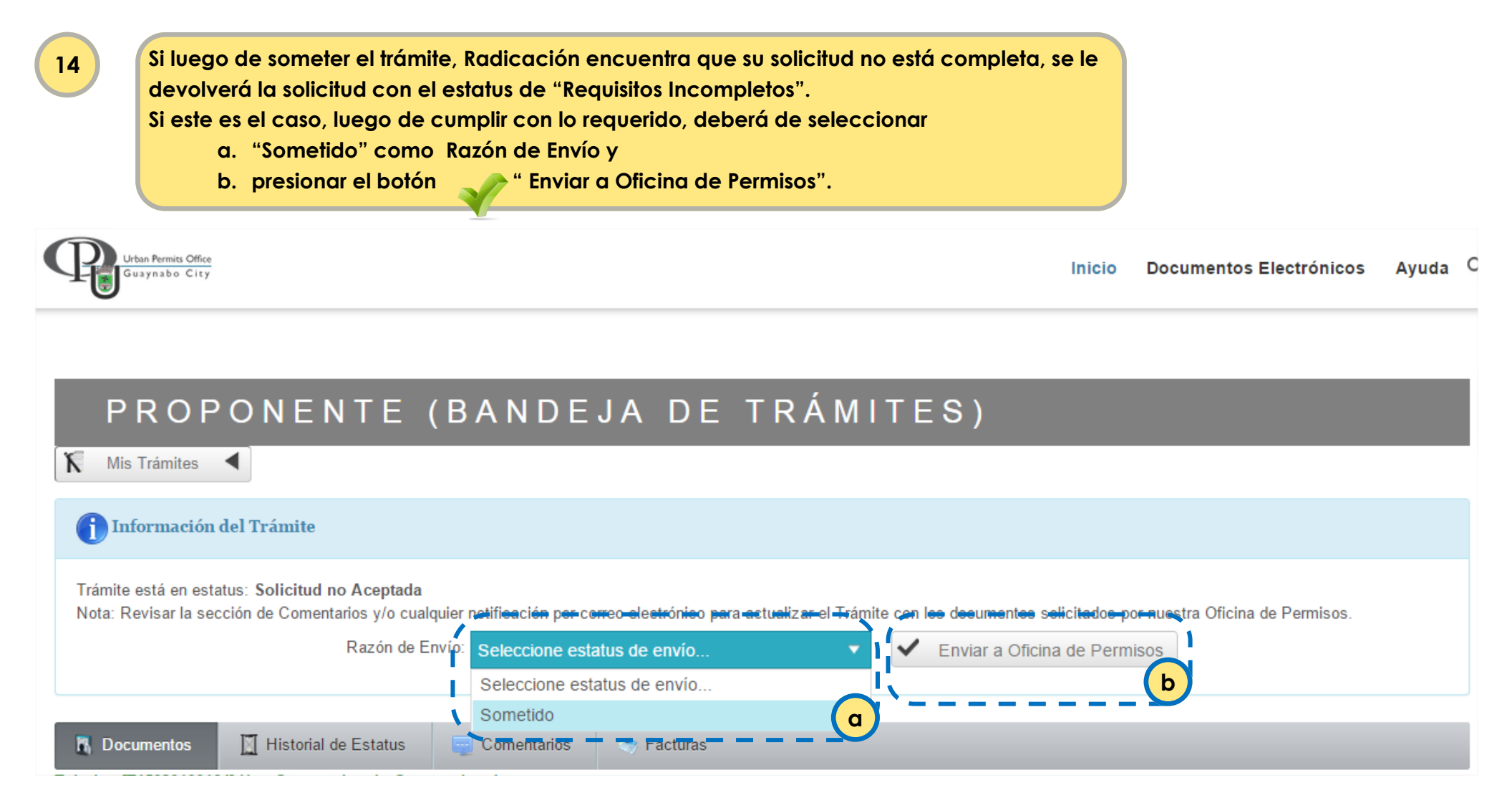

Luego de someter el trámite y que la OPU verifique los documentos, se le avisará que su trámite está pendiente de pago. Puede accederlo: a. Desde su bandeja de trámites presionando el símbolo de dólar b. Desde el área de "Factura" dentro de cada trámite. SOLICITAR NUEVO TRÁMITE **BÚSOUEDA AVANZADA** Arrastre un encabezado (título) de columna y colóquela aquí para agrupar por esa columna TRÁMITE NOMBRE DEL TRÁMITE TIPO PERMISO CATASTRO RADICACIÓN ESTATUS a. 2016-00469-PUT Uso Actividad Temporera Convencional 11400355206 05-25-2016 Pendiente Pago 3 Historial de Estatus Salir Documentos Comentarios b. Documentos Suplementarios Facturas **TIPO FACTURA** FECHA CREADA CANTIDAD ESTATUS PAGO Regular 5/24/2016 4:33:01 PM \$260.00 Pagado Sin Pagar Enmienda \$25.00 6/8/2016 9:53:52 AM Para efectuar el pago en línea, presione el botón de pagar. Para efectuar el pago presencialmente, seleccione el ícono de la impresora.

Cuando visite las Oficinas de Finanzas, deberá ir acompañado con esta factura impresa. LUEGO TENDRÁ QUE PASAR POR LA OFICINA DE PERMISOS CON EL RECIBO DE PAGO PARA PODER ENTRARLO MANUALMENTE; DE NO HACERLO ASÍ, EL TRÁMITE SE QUEDA COMO PENDIENTE DE PAGO.

16

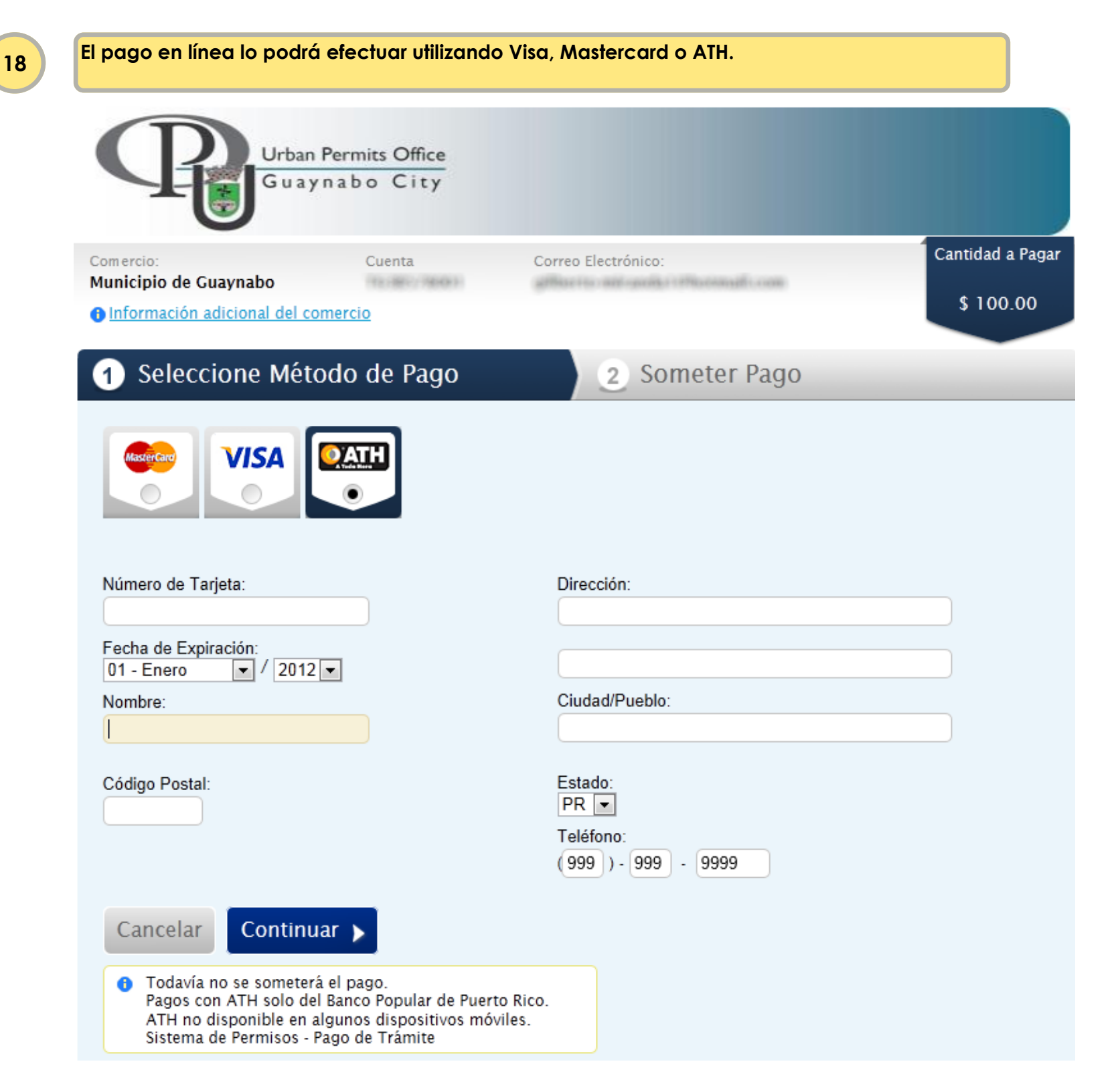

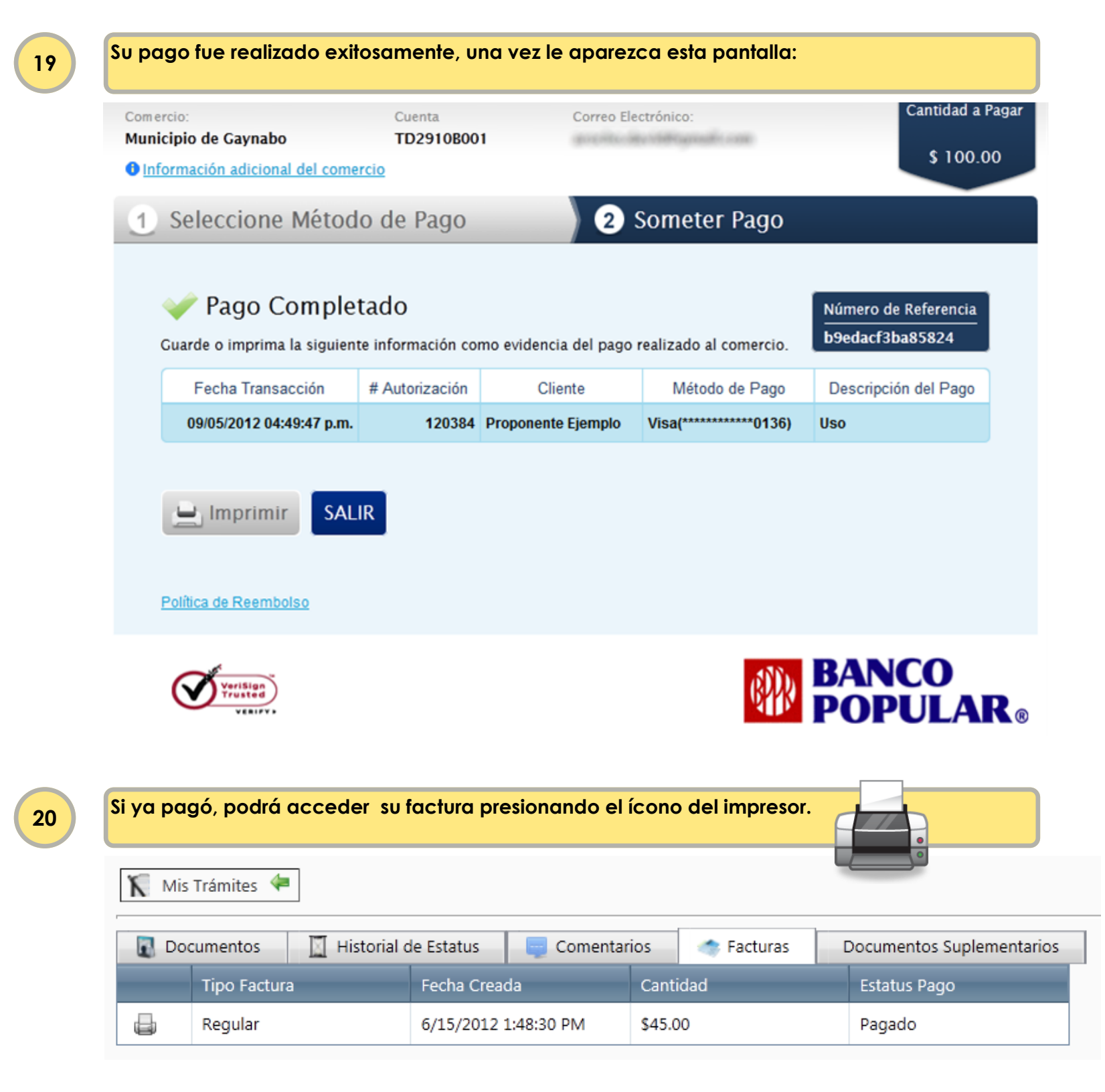

Una vez se empieza a trabajar su solicitud (luego de haber pagado), se le puede solicitor información adicional a través de, por ejemplo, Objeción o Notificación de Aprobación Condicionada.

21

Para añadir la información solicitada, deberá subir los documentos en la sección de Documentos Suplementarios

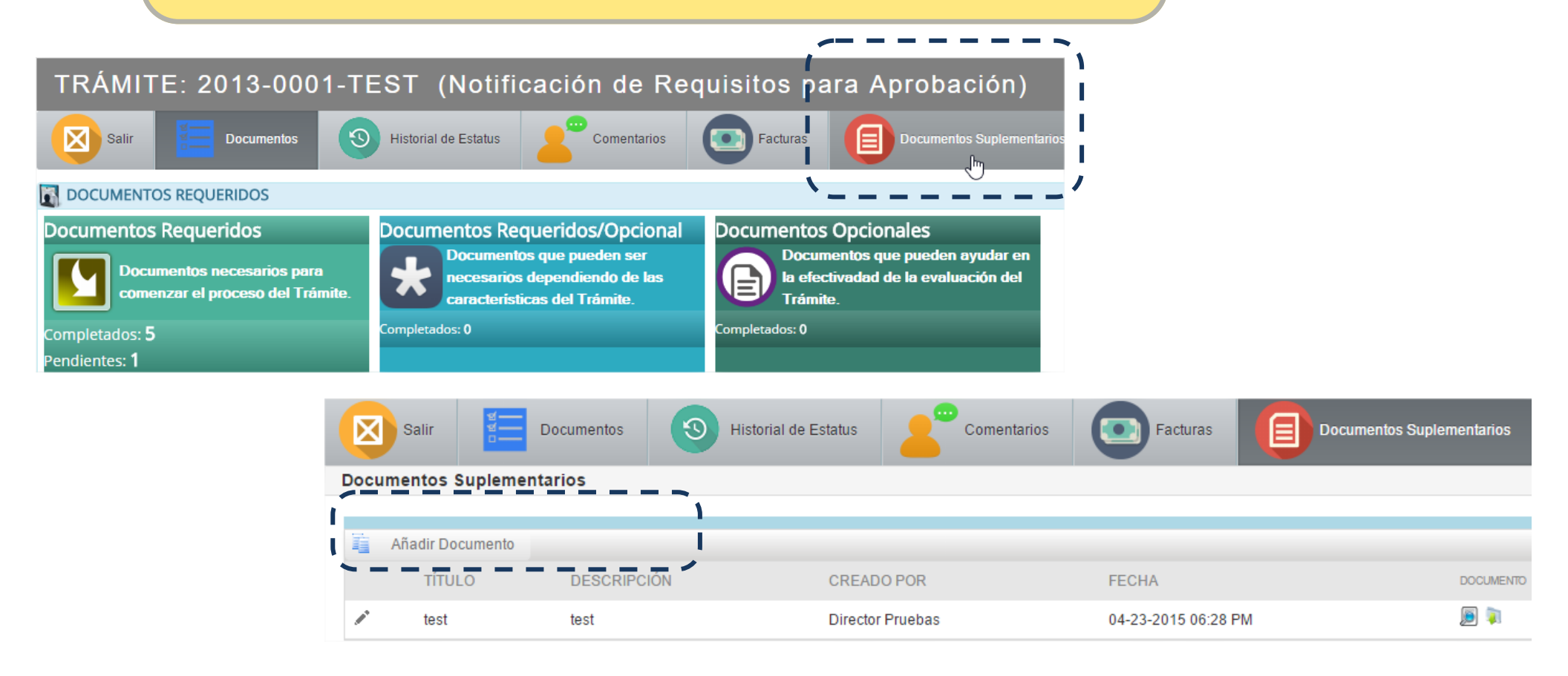

Luego de añadir la información solicitada, deberá de enviar el trámite de vuelta a la oficina mediante "Subsanación".

También podrá solicitar una enmienda, prórroga o reapertura.

Enmienda Prórroga

Subsanación

Documentos

# TRÁMITE: T15020100174 (Verificación No Aceptada)

#### 📄 Información del Trámite

Salir

Trámite está en estatus: Verificación No Aceptada

Nota: Revisar la sección de Comentarios y/o cualquier netificación per cerre electrónice para actualizar el Trámite con los documentos solicitados por nuestra Oficina de Permisos.

 Razón de Ervío:
 Seleccione estatus de envío...
 Matematica envío...

 Seleccione estatus de envío...
 Reapertura

itarios

Facturas

| 23 E<br>C<br>C<br>e         | ste mismo menú es el que utili<br>aso (radicado desde el 2012).<br>asos de años anteriores, se co<br>ste Sistema Digital. | zará de necesil<br>onsideran que l | tar solicitar la<br>nan expirado y | reapertura o una prórrogo<br>y deberá radicar un caso | a de un<br>o nuevo en |                                 |         |
|-----------------------------|----------------------------------------------------------------------------------------------------|------------------------------------|------------------------------------|-------------------------------------------------------|-----------------------|---------------------------------|---------|
| Urban Pr<br>Guayn           | rmits Office<br>abo City                                                                                                  |                                    |                                    |                                                       | Inicio                | Documentos Electrónicos         | Ayuda Q |
| P R                         | OPONENTE (B<br>mites ◀                                                                                                    | ANDEJ                              | A DE T                             | RÁMITES)                                              |                       |                                 |         |
| () Inform                   | nación del Trámite                                                                                                    |                                    |                                    |                                                       |                       |                                 |         |
| Trámite esta<br>Nota: Revis | á en estatus: <b>Archivado</b><br>ar la sección de Comentarios y/o cualquier                                              | notificación por corre             | o electrónico para ac              | ctualizar el Trámite con los documen                  | tos solicitados p     | or nuestra Oficina de Permisos. |         |
|                             | Razón de Envío:                                                                                                    | Seleccione estatus                 | s de envío                         | <ul> <li>Enviar a C</li> </ul>                        | Oficina de Perm       | lisos                           |         |
|                             |                                                                                                    | Seleccione estatu                  | s de envío                         |                                                       |                       |                                 |         |
|                             |                                                                                                    | Reapertura                         |                                    |                                                       |                       |                                 |         |